### • Крок 2. Реєстрація на фахові іспити

- 1. Зайдіть в електронний кабінет вступника <u>https://vstup.edbo.gov.ua/</u>(1)
- 2. Оберіть зліва в меню "Реєстрація на вступне випробування"

| ^ Кабінет вступника                                                   |                                                                                                    |               |                         |                                                |                                                                |        |   |  |  |  |
|-----------------------------------------------------------------------|----------------------------------------------------------------------------------------------------|---------------|-------------------------|------------------------------------------------|----------------------------------------------------------------|--------|---|--|--|--|
| Дані вступника                                                        | ← Подача заяви                                                                                           |               |                         |                                                |                                                                |        |   |  |  |  |
| випробування (співбесіда,<br>творчий конкурс, фахове<br>випробування) | <ul> <li>Параметри відбору конкурсних пропозиц</li> </ul>                                                | ій            |                         |                                                |                                                                |        |   |  |  |  |
| Подача заяв на вступ                                                  |                                                                                                    | Закла         | д освіти*               |                                                |                                                                |        |   |  |  |  |
| Подані заяви на вступ 🛛 📎                                             | Регіон 🗸 🧭                                                                                               | 👌 Наці        | ональний університет "К | льний університет "Києво-Могилянська академія" |                                                                |        | : |  |  |  |
|                                                                       | Код конкурсної пропозиції                                                                                | Освітн        | ій ступінь (ОПС)*       |                                                | Вступ на основі                                                |        |   |  |  |  |
|                                                                       | 1135991                                                                                                  | Магі          | стр                     |                                                | • Бакалавр                                                     | •      |   |  |  |  |
|                                                                       | Форма здобуття освіти                                                                                    | Спеція        | Спеціальність           |                                                |                                                                |        |   |  |  |  |
|                                                                       | Денна                                                                                                    | 073 1         | Иенеджмент              |                                                |                                                                | ⊨      |   |  |  |  |
|                                                                       |                                                                                                    |               |                         |                                                | пошук                                                          |        |   |  |  |  |
|                                                                       | Знайдені випробування та пов'язані конкурсні пропозиції + подати заяву на участь у вступному випробуванн |               |                         |                                                |                                                                |        |   |  |  |  |
|                                                                       | Заклад освіти                                                                                            | ÷             | Форма                   | ÷                                              | Назва (предмет)                                                | ÷      | С |  |  |  |
|                                                                       | Національний університет "Києво-Могилянсь                                                                | ка ака        | Співбесіда              |                                                | Іноземна мова (англійська, німецька, французька або іспанська) |        |   |  |  |  |
|                                                                       | Національний університет "Києво-Могилянсь                                                                | <u>жа ака</u> | Фахове випробування     |                                                | ЄФВВ предметний тест з управління та адміністрування           |        |   |  |  |  |
|                                                                       | 4                                                                                                    |               |                         |                                                |                                                                | i. (2) | * |  |  |  |

**рто** києво-могилянська школа професійної та не<u>перервної освіти</u>

### 3. Оберіть заклад освіти

#### ^ Кабінет вступника

Дані вступника

Реєстрація на вступне випробування (співбесіда, творчий конкурс, фахове випробування)

Подача заяв на вступ

Подані заяви на вступ

Подача заяви

#### Параметри відбору конкурсних пропозицій

| Perio            |                                     | Закла,<br>• ⑦ Наці | <sup>д освіти*</sup><br>ональний університет " | Києво | -Могилянська академія"                                         | =        |
|------------------|-------------------------------------|--------------------|------------------------------------------------|-------|----------------------------------------------------------------|----------|
| Код кон<br>11359 | нкурсної пропозиції<br>991          | Освітн<br>Магіс    | ій ступінь (ОПС)*<br>СТР                       |       | Вступ на основі<br>▼ Бакалавр                                  | •        |
| Форма<br>Денна   | здобуття освіти<br>Іа               | Спеціа<br>• 073 I  | мльність<br>Менеджмент                         |       | пошук                                                          | =        |
| Знай             | йдені випробування та пов'язані кон | курсні пропозиції  |                                                |       | + ПОДАТИ ЗАЯВУ НА УЧАСТЬ У ВСТУПНОМУ ВИПРОБУВАНН               | 41       |
|                  | Заклад освіти                       | :                  | Форма                                          | ÷     | Назва (предмет)                                                | С        |
|                  | Національний університет "Києво-Мо  | огилянська ака     | Співбесіда                                     |       | Іноземна мова (англійська, німецька, французька або іспанська) |          |
|                  | Національний університет "Києво-Мо  | огилянська ака     | Фахове випробування                            |       | ЄФВВ предметний тест з управління та адміністрування           |          |
| 4                |                                     |                    |                                                |       | Всього: (2) На сторінці:                                       | )<br>(2) |

kma pro киево-могилянська школа професійної та неперервної освіти

## 4. Оберіть конкурсну пропозицію5. Оберіть ступінь освіти6. Оберіть форму здобуття освіти

#### ^ Кабінет вступника

#### Дані вступника

Ресстрація на вступне випробування (співбесіда, творчий конкурс, фахове випробування)

Подача заяв на вступ

Подані заяви на вступ

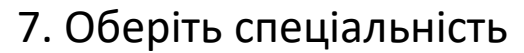

- 8. Оберіть на основі якого диплома вступаєте
- 9. Натисніть "Пошук"

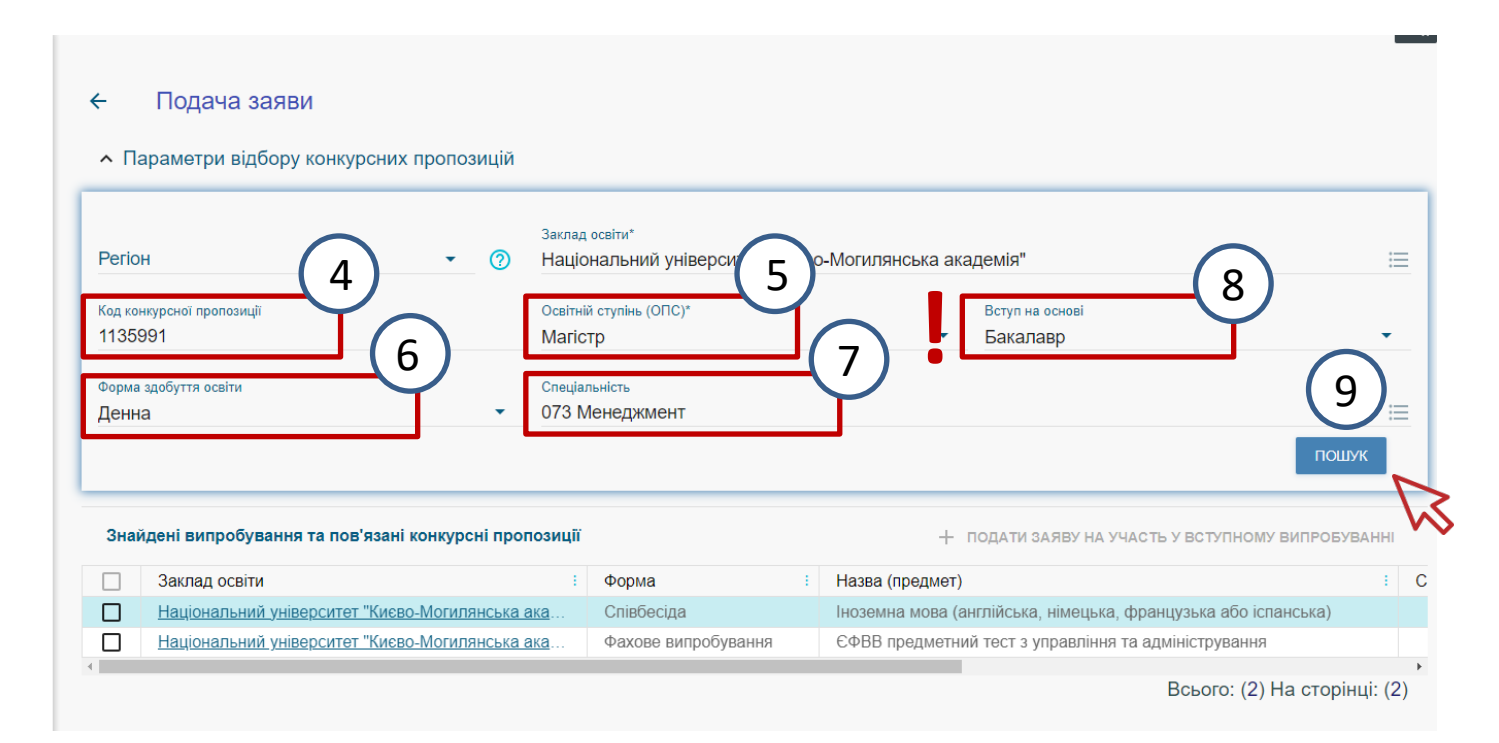

**а рто** києво-могилянська школа професійної та неперервної освіти

# Оберіть вступні випробування: "Співбесіда з іноземної мови" "Фахове випробування"

#### ^ Кабінет вступника

#### Дані вступника

Реєстрація на вступне випробування (співбесіда, творчий конкурс, фахове випробування)

Подача заяв на вступ

Подані заяви на вступ

#### Подача заяви

#### Параметри відбору конкурсних пропозицій

| Код конкурсної пропозиції<br>1135991<br>Форма здобуття освіти | с<br>М         | Освітні<br><b>Магіс</b> | й ступінь (ОПС)*      |            | Вступ на основі                            |                  |
|---------------------------------------------------------------|----------------|-------------------------|-----------------------|------------|--------------------------------------------|------------------|
| Форма здобуття освіти                                         |                |                         | тр                    |            | • Бакалавр                                 | •                |
| Ленна                                                         | ▼ (            | Спеціал<br>073 М        | льність<br>Іенелжмент |            |                                            | :=               |
|                                                               |                |                         |                       |            |                                            | ПОШУК            |
| Знайдені випробування та пов'язані ко                         | нкурсні пропоз | зиції                   |                       |            | + ПОДАТИ ЗАЯВУ НА УЧАСТЬ У ВСТУПН          | ОМУ ВИПРОБУВАННІ |
| Заклад освіти                                                 |                | 1                       | Форма                 | Назва (пр  | едмет)                                     | 1                |
| Національний університет "Києво-М                             | огилянська ака | <u>a</u> [              | Співбесіда            | Іноземна і | мова (англійська, німецька, французька або | о іспанська)     |
| Маціональний університет "Києво-М                             | огилянська ака | <u>a</u>                | Фахове випробування   | ЄФВВ пре   | адметний тест з управління та адмініструва | ня               |
|                                                               |                |                         |                       |            |                                            |                  |

**кта рго** киево-могилянська школа професійної та неперервної освіти